## SNA - Cadastrar Pretendentes

## 28/09/2024 18:36:20

|                                                                                                    |                                                                                                    |                     |                 | Imprimir artigo da FAQ |
|----------------------------------------------------------------------------------------------------|----------------------------------------------------------------------------------------------------|---------------------|-----------------|------------------------|
| Categoria:                                                                                                    | SISTEMAS::SNA                                                                                                    | Votos:              | 0               |                        |
| Estado:                                                                                                    | public (all)                                                                                                    | Resultado:          | 0.00 %          |                        |
|                                                                                                    |                                                                                                    | Última atualização: | Seg 05 Ago 09:2 | 8:37 2024              |
|                                                                                                    |                                                                                                    |                     |                 |                        |
| Sintoma (publico)                                                                                                    |                                                                                                    |                     |                 |                        |
| Liste documento visa il                                                                                                    | istruit conto Cadastral Fretendentes.                                                                                                    |                     |                 |                        |
| Problema (público                                                                                                    | )                                                                                                    |                     |                 |                        |
|                                                                                                    |                                                                                                    |                     |                 |                        |
| Solução (público)                                                                                                    |                                                                                                    |                     |                 |                        |
| Os pretendentes, a par<br>DEVERÃO ser cadastra<br>competente deverá, ob<br>processo de habilitaçã<br>Juizado, bem como por<br>pretendente para impo<br>pré-cadastramento. Ca<br>número do Protocolo, e<br>que deverá ser inseridi<br>órgão julgador, quando | tir do ingresso do pedido de habilitação para adoção,<br>dos nesta aba. Assim, a equipe do Órgão Julgador<br>rrigatoriamente, cadastrar o pretendente e seu respectivo<br>o à adoção assim que o pedido for recebido pela Vara ou<br>derá utilizar o número do Protocolo informado pelo<br>rtar todos os dados por ele preenchidos na ocasião do<br>so tenha preenchido o pré-cadastro, mas não disponha do<br>e possível recuperá-lo pelo número do CPF do pretendente,<br>o no campo "número do protocolo de pré-cadastro", na aba<br>o da realização do cadastramento do pretendente. |                     |                 |                        |
| ATENÇAO: caso se trat<br>cadastrado nessa aba,<br>na ficha de cada criano                                                                                                    | e de adoção intuitu personae, o pretendente não é<br>tendo o Sistema um espaço próprio para tal cadastramento<br>¡a/adolescente.                                                                                                    |                     |                 |                        |
| Cadastramento de Pre                                                                                                    | rendentes                                                                                                    |                     |                 |                        |
| 1º Vá na aba "Pretende                                                                                                    | entes".                                                                                                    |                     |                 |                        |
| 2º Clique no botão "Ca                                                                                                    | dastro".                                                                                                    |                     |                 |                        |
| 3º Na aba "Característ                                                                                                    | icas do Pretendente".                                                                                                    |                     |                 |                        |
| 4º Preencha os campos                                                                                                    | s necessários.                                                                                                    |                     |                 |                        |
| 5º Clique no botão "Ad                                                                                                    | icionar".                                                                                                    |                     |                 |                        |
| 6º Clique em próximo.                                                                                                    |                                                                                                    |                     |                 |                        |
| Como mostrar a figura<br>Caso o pretendente ter                                                                                                    | abaixo:<br>nha efetuado um pré-cadastro, o usuário deve:                                                                                                    |                     |                 |                        |
| 1º Clicar no botão "Cao<br>Protocolo de pré-cadas                                                                                                    | dastro" e na aba "Órgão Julgador" incluir o número de<br>tro.                                                                                                    |                     |                 |                        |
| 2º A seguir, clique no b<br>campos, exceto os "Da                                                                                                    | otão "Importar". O Sistema irá preencher todos os<br>dos da Habilitação".                                                                                                    |                     |                 |                        |
| Caso a pessoa já esteja<br>"Procurar". Caso não h                                                                                                    | a cadastrada, digite o nome ou o CPF e clique em<br>aja pessoa cadastrada, clique em "Nova".                                                                                                    |                     |                 |                        |
| É de suma importância<br>cadastradas e atualiza                                                                                                    | que o pretendente tenha todas as suas informações<br>das junto ao Sistema, sendo o e-mail uma delas.                                                                                                    |                     |                 |                        |
| Todavia, não ter e-mai<br>e buscado nas listas da<br>vermelho, em relação<br>informado e estiver vir<br>alertar a Comarca de o<br>o informaria de que ele                                                                                                   | l informado não impede que o pretendente seja cadastrado<br>is crianças/adolescentes. Somente constará alerta<br>ao e-mail, quando o pretendente não possuir e-mail<br>iculado a alguma criança/adolescente, como forma de<br>que este pretendente não receberá o e-mail automático que<br>e está vinculado no Sistema.                                                                                                    |                     |                 |                        |
| Quanto ao perfil preter<br>o usuário deve estar al                                                                                                    | ndido, na aba "Características da criança/adolescente",<br>cento aos critérios de anos e meses.                                                                                                    |                     |                 |                        |
| Além disso, o pretende<br>ser adotada", a qual es<br>preencha todos os cam                                                                                                    | nte deve estar atento à informação "quantidade máxima a<br>stá ligada à opção "aceita irmãos?", sendo assim<br>ipos.                                                                                                    |                     |                 |                        |
| Após preenchidos todo<br>Lembre-se que todos o<br>realizar qualquer ediçã<br>Caso algum dado fique<br>Sistema salve as altera                                                                                                    | s os campos necessários, clique no botão "Adicionar".<br>s campos em azul no Sistema são obrigatórios. Para<br>o, todos os campos obrigatórios devem ser preenchidos.<br>faltando, aparecerá um alerta vermelho e impedirá que o<br>ções.                                                                                                    |                     |                 |                        |
| O pretendente soment<br>data de sentença no ca<br>de crianças/adolescent                                                                                                    | e é incluído na busca de pretendentes APÓS incluída a<br>ampo "Dados da Habilitação". Antes, não haverá consultas<br>es em seu perfil                                                                                                    |                     |                 |                        |
| Visualizar e editar Pret<br>Para se pesquisar um<br>E na aba "Dados do 1º<br>Para se alterar algum o<br>clicar inicialmente no b                                                                                                    | endentes<br>pretende específico, basta clicar no botão "Pesquisa".<br>pretendente" digite o seu nome e clique em "Pesquisar"<br>Jado, uma vez dentro do registro desejado, deve-se<br>sotão "Editar", alterar o dado desejado e clicar em                                                                                                    |                     |                 |                        |

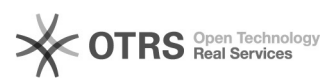

"Salvar" para que esse dado seja gravado no Sistema.

Transferir de Órgão Julgador

Para transferir pretendentes, após ir para a página do pretendente desejado, clique no botão "Editar".

 $1^{\varrho}$  Na aba "Característica do pretendente" escolha a opção "Transferir".

2ª Escolha o novo estado e Órgão Julgador.

3º Clique no botão "Salvar".

Utilize com cuidado, pois após a troca do órgão responsável, o usuário não terá mais acesso aos dados do pretendente.